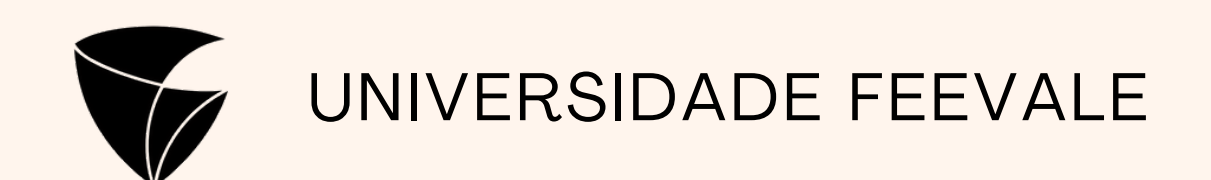

# Processo de Matrícula

Piscinas e Academias

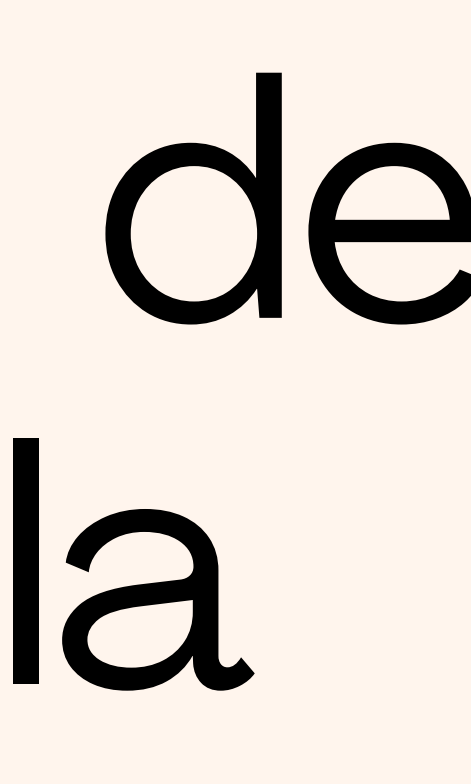

# 

Inscrições - Piscinas e Academia/2022

# INFORMACÕES

Olá, seja bem-vindo(a) ao nosso Portal de Inscrições!

Para realizar a sua inscrição, basta preencher o formulário ao lado e selecionar a modalidade de seu interesse.

# Informações Importantes:

- No ato da inscrição o aluno pagará o valor correspondente à primeira mensalidade, de acordo com a data em que foi gerada a matrícula. Caso seja realizada até o dia 15 do mês, será cobrado o valor integral, e após o dia 16 do mês, será cobrado 50% do valor.
- Demais parcelas da mensalidade, estarão presentes na aba "Financeiro", dentro do Portal do Aluno.
- <u>Atenção</u>: para confirmação da matrícula, a primeira mensalidade deve ser paga após à finalização da inscrição dentro do Portal do Aluno, na aba "Matrícula Online".
- Após confirmada, a matrícula terá vigência até o encerramento das atividades, em dezembro do ano correspondente.
- É imprescindível a posse de um e-mail pessoal para a inscrição.

\*Este Portal é exclusivamente para realização de sua pré-matrícula, após efetuada, é necessário acessar o Portal do Aluno para confirmar a modalidade e selecionar os dias e horários desejados.

Em caso de dúvidas, contate-nos pelo email piscinas@feevale.br ou academia@feevale.br .

# Portal do Candidato

A primeira etapa da inscrição é realizada neste portal, onde são preenchidos os dados e feita uma pré seleção da modalidade desejada.

# É essencial verificar se está no processo seletivo correto, no nosso caso será "Inscrições - Piscinas e Academias/2024"

| INSCRIÇÕES | CENTRAL                             | DO CANDIDATO |
|------------|-------------------------------------|--------------|
|            |                                     |              |
|            | Nome *                              |              |
|            |                                     | <u>`</u>     |
|            | Tipo de documento                   |              |
|            | CPF                                 | ~            |
|            | 000.000.000-00                      | •            |
|            |                                     |              |
|            | (XX) 9XXXX-XXXX                     | <b>\$</b>    |
|            |                                     |              |
|            | E-mail*                             |              |
|            |                                     | <u> </u>     |
|            | Área ofertada - 1º opção de curso * |              |
|            |                                     | ~ 💁          |
|            | Academia CI                         |              |
| (          | Academia CII                        |              |
|            | Continuar                           |              |

Nesta opção, selecionamos a modalidade desejada.

# **1- Dados Básicos:**

Nesta etapa, é necessário o preenchimento de todos os campos (ou somente os obrigatórios marcados com "\*"), de acordo com os dados do <u>ALUNO</u>.

É imprescindível que seja cadastrado um e-mail ativo, que posteriormente será utilizado para recebimento do token na assinatura do contrato no Portal do Aluno.

| <b>FEEVALE</b>   | Inscrições - Piscinas e Academia/2022    |
|------------------|------------------------------------------|
| INFO             | RMAÇÕES                                  |
|                  |                                          |
| DADOS<br>BÁSICOS |                                          |
|                  | A DADOS DO CANDIDATO                     |
|                  | Dados básicos                            |
|                  | Nome *                                   |
|                  |                                          |
|                  | País natal *                             |
|                  | Nome social                              |
|                  |                                          |
|                  | Estado civil * Nacionalidad              |
|                  |                                          |
|                  | OFeminino                                |
|                  | Unforme o nome do Contato de Emergência: |
|                  |                                          |
|                  |                                          |

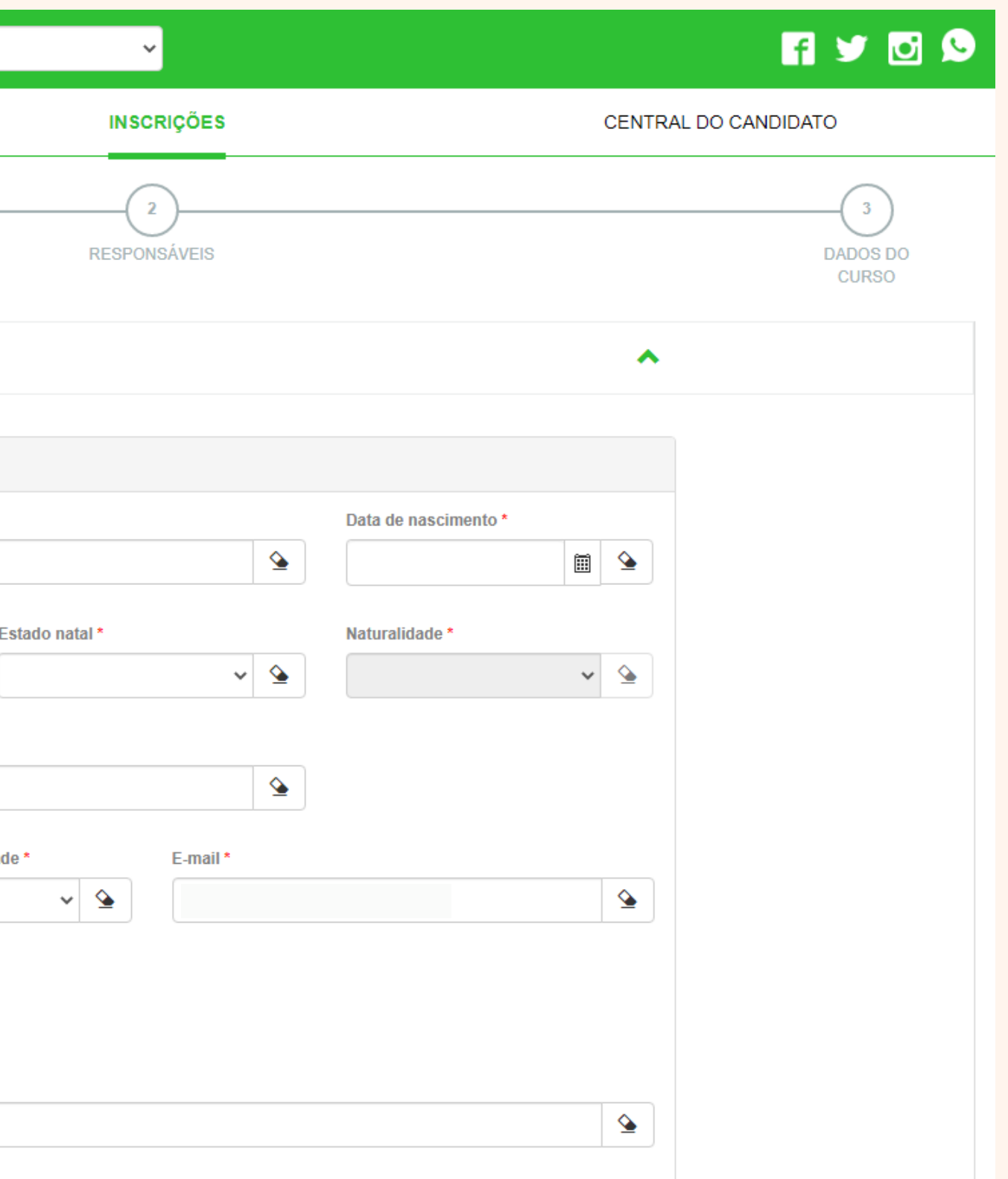

# 2-Responsáveis:

Nesta etapa, caso o candidato seja <u>maior de idade</u>, **irá selecionar a opção** "**Candidato**" e os dados preenchidos anteriormente serão automaticamente contabilizados, e podemos prosseguir.

Caso o candidato seja <u>menor de idade</u>, **não selecionamos nenhuma opção** e preenchemos todos os dados do responsável pelo candidato.

|               | Inscrições - Piscinas e Academia/2022                                                       |
|---------------|---------------------------------------------------------------------------------------------|
| INFORM/       | AÇÕES                                                                                       |
|               |                                                                                             |
| DADOS BÁSICOS |                                                                                             |
|               | A DADOS DO RESPONSÁVEL FINA                                                                 |
|               | Utilizar o usuário selecionado como responsável fin<br>Candidato<br>Dados básicos<br>Nome * |
|               | Nome social    Estado civil * Nacionalidade   ✓ ▲   Sexo * ○Feminino   OMasculino Masculino |

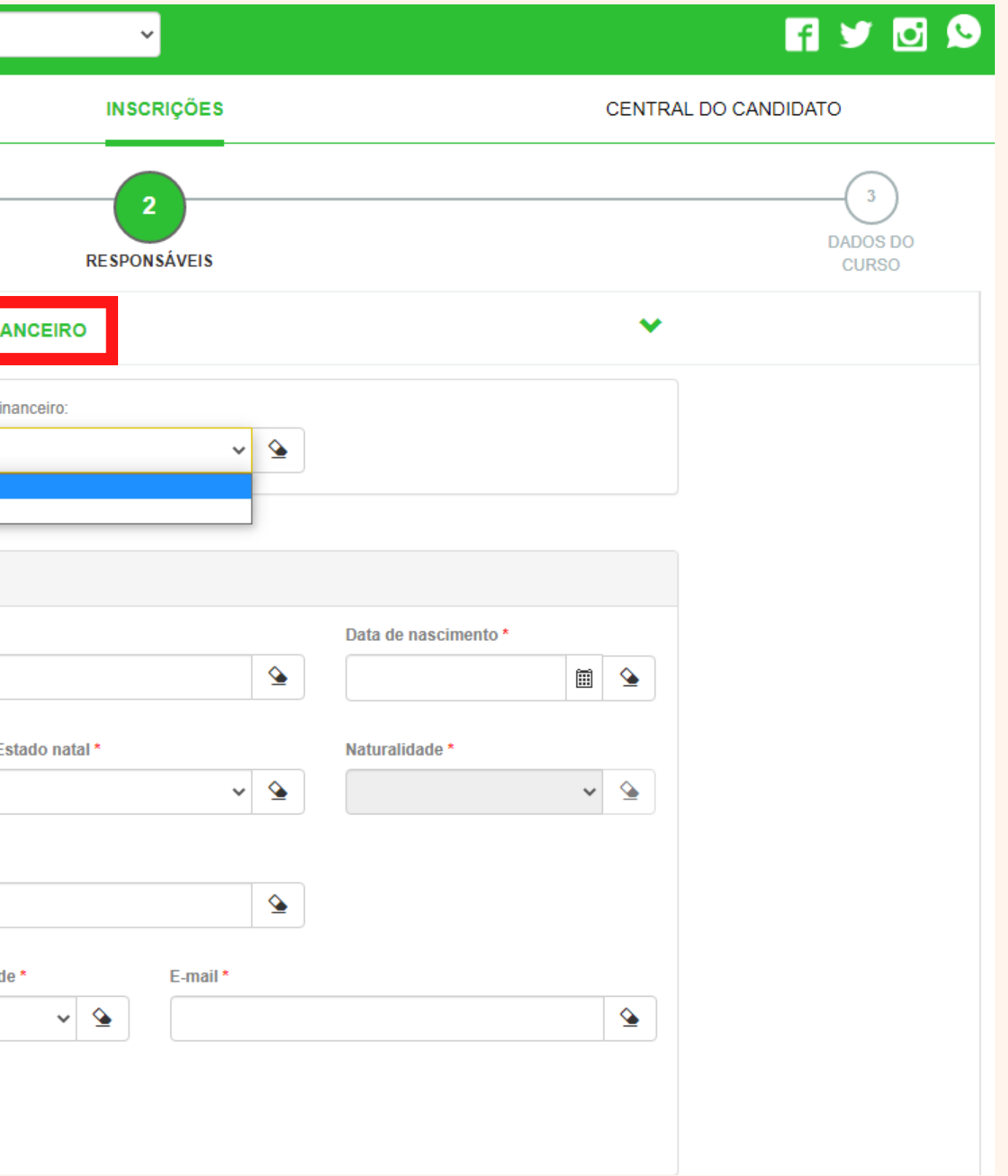

# **3- Dados do Curso:**

Em "**Opção de Interesse**" conferimos as opções selecionadas, podendo fazer a alteração, caso necessário.

A "<u>Forma de Inscrição</u>" será sempre "Inscrição Online".

Após a conferência, clicamos em "<u>Finalizar</u>".

| <b>FEEVALE</b> | Inscrições - Piscinas e Academia/2022 |
|----------------|---------------------------------------|
| INFOR          | ≷MAÇÕES                               |
| 0              |                                       |
| DADOS BÁSICOS  |                                       |
|                | OPÇÃO DE INTERESSE                    |
|                | Processo seletivo e área ofertada     |
|                | Processo seletivo                     |
|                | Inscrições - Piscinas e Academia/202  |
|                | Área ofertada - 1ª opção de curso *   |
|                | Academia CI                           |
|                | Forma de inscrição *                  |
|                | Inscrição Online                      |
|                |                                       |
|                |                                       |

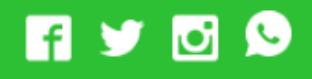

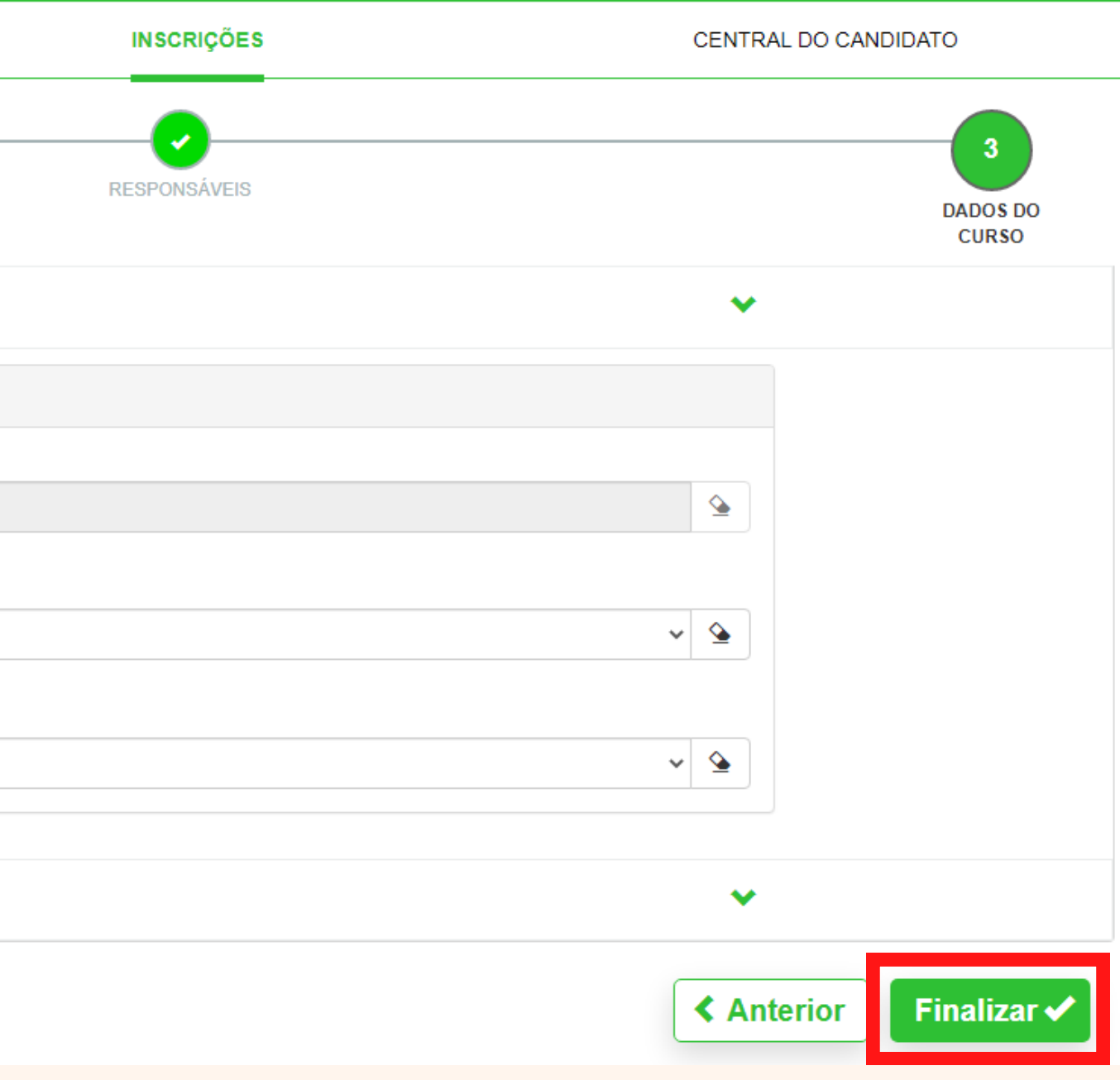

Ao finalizar a etapa anterior, aparecerá na tela uma **confirmação dos dados da inscrição.** 

Conferindo os dados preenchidos e rolando a página até o final, podemos <u>retornar ao cadastro</u> para alterar os dados preenchidos (caso algo esteja errado), ou então assinar os termos, clicando em "<u>Li e aceito os termos e</u> <u>condições</u>".

Lembrado que, finalizada a inscrição no Portal do Candidato, configura somente uma **pré-matrícula**, **<u>que deve</u>** <u>ser finalizada no Portal do Aluno.</u>

# Responsável financeiro

O próprio candidato foi definido como responsável financeiro.

# Processo seletivo e área ofertada

Processo seletivo Inscrições - Piscinas e Academia/2022

Área ofertada - 1ª opção de curso Academia Cl

Forma de inscrição Inscrição Online

# Informações adicionais

Data da inscrição 22/12/2022

# FORMA DE PAGAMENTO

Forma de Pagamento selecionada CI - Academia CI

# Termo de aceite

Ao inscrever-me, estou ciente da importância das informações aqui descritas. Sei também que devo manter meus dados sempre atualizados, através deles poderei receber notícias durante e após o término das inscrições.

Retornar ao cadastro

Li e aceito os termos e condições

# Portal do Aluno

A segunda etapa da inscrição é realizada neste portal, o acesso é realizado com código (RA) que é fornecido ao finalizar a pré-inscrição no Portal do Candidato, e com a senha enviada por e-mail pela Feevale.

Caso você já seja aluno da Feevale, utilizará seu <u>código e senha</u> cadastrados.

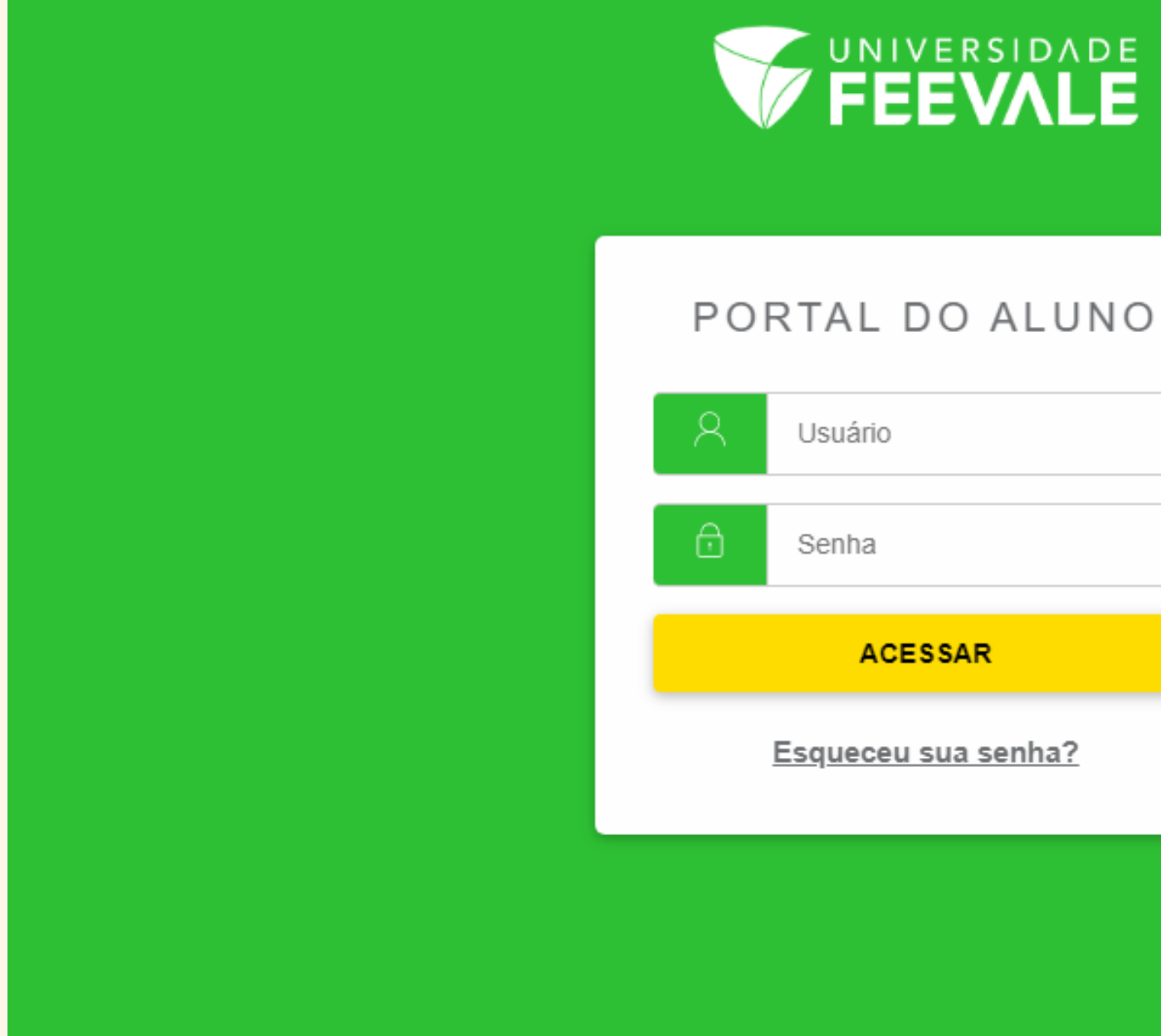

Para conclusão da matrícula, entramos na aba "Matrícula Online".

**Obs.:** Caso não consiga acessar a tela de matrícula da modalidade desejada, é necessário clicar em "Alterar Curso" no canto superior da tela.

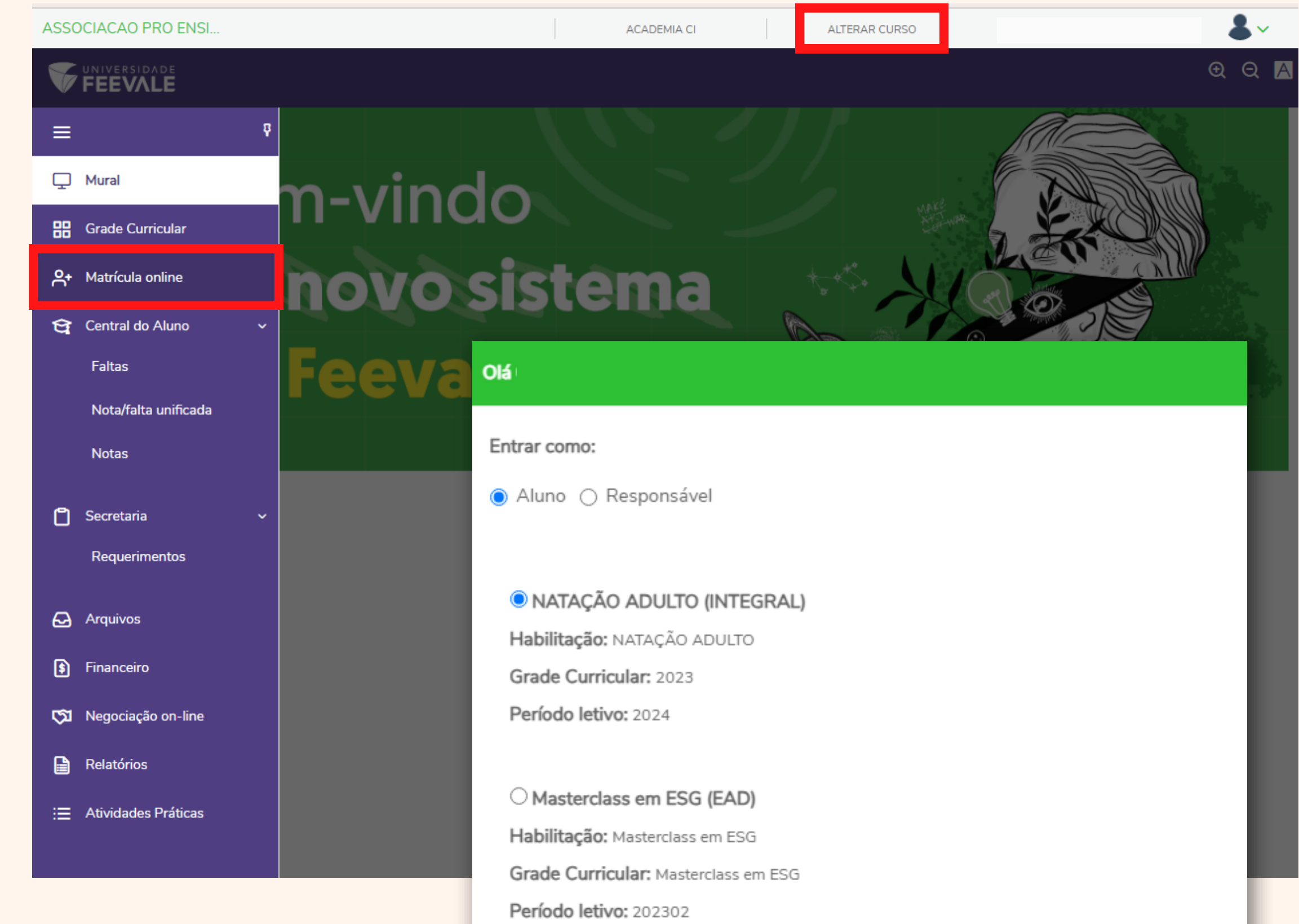

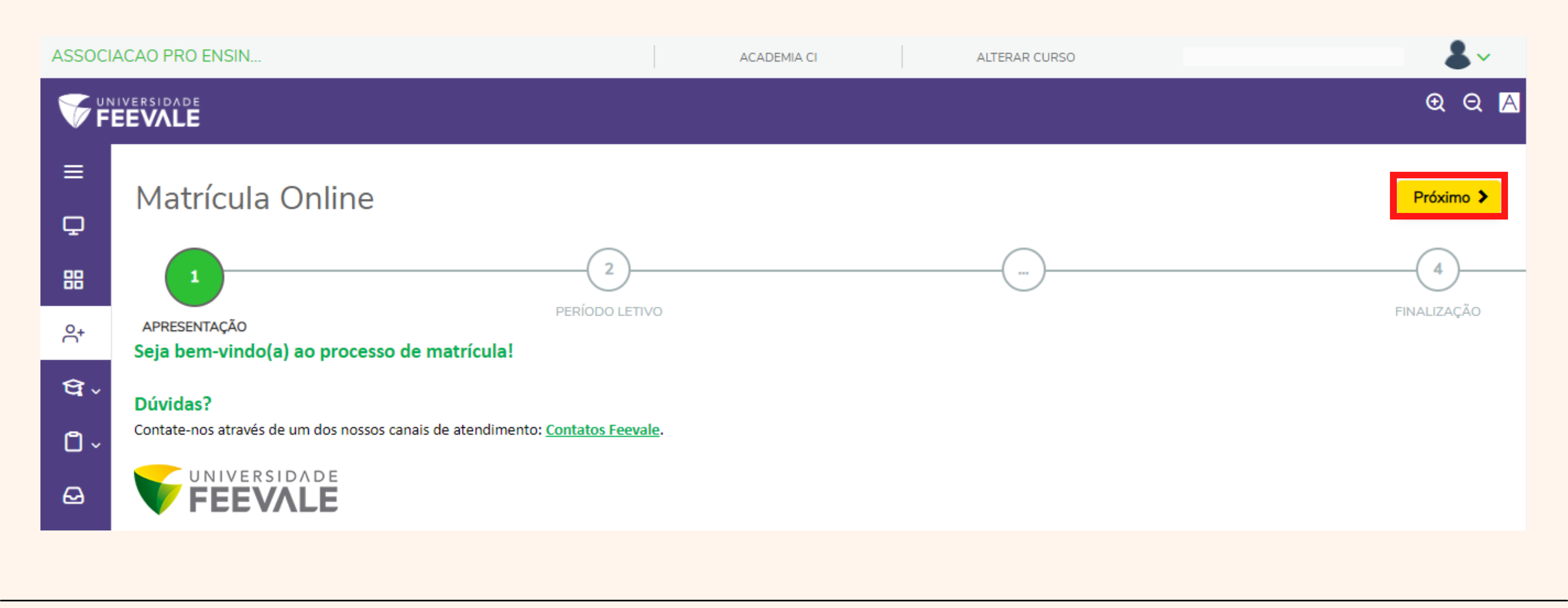

O primeiro item aberto é a "<u>Apresentação</u>", nesta etapa podemos apenas prosseguir clicando em "**Próximo**".

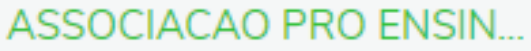

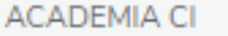

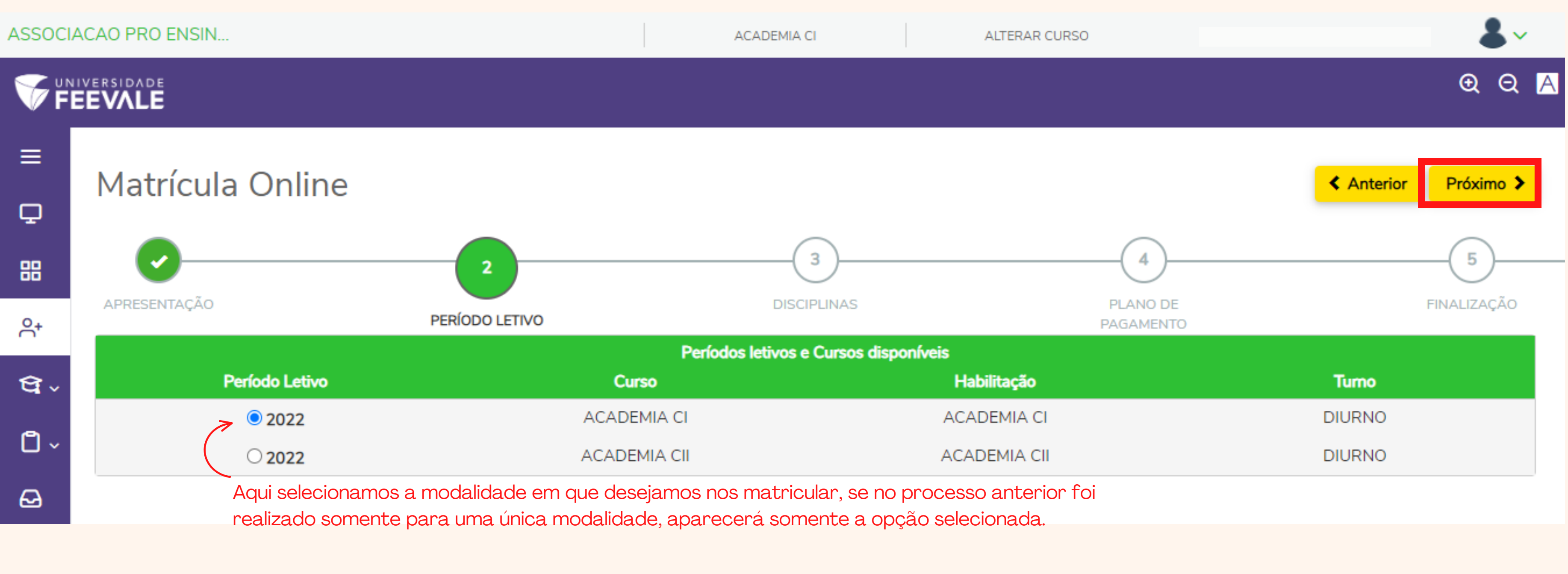

O segundo item é "Período Letivo", no qual é realizada a seleção do período vigente (2024), e a modalidade escolhida para inscrição.

Após selecionada, podemos clicar em "Próximo".

| - A ( |        |  |
|-------|--------|--|
| ·     | $\sim$ |  |
|       |        |  |
|       |        |  |

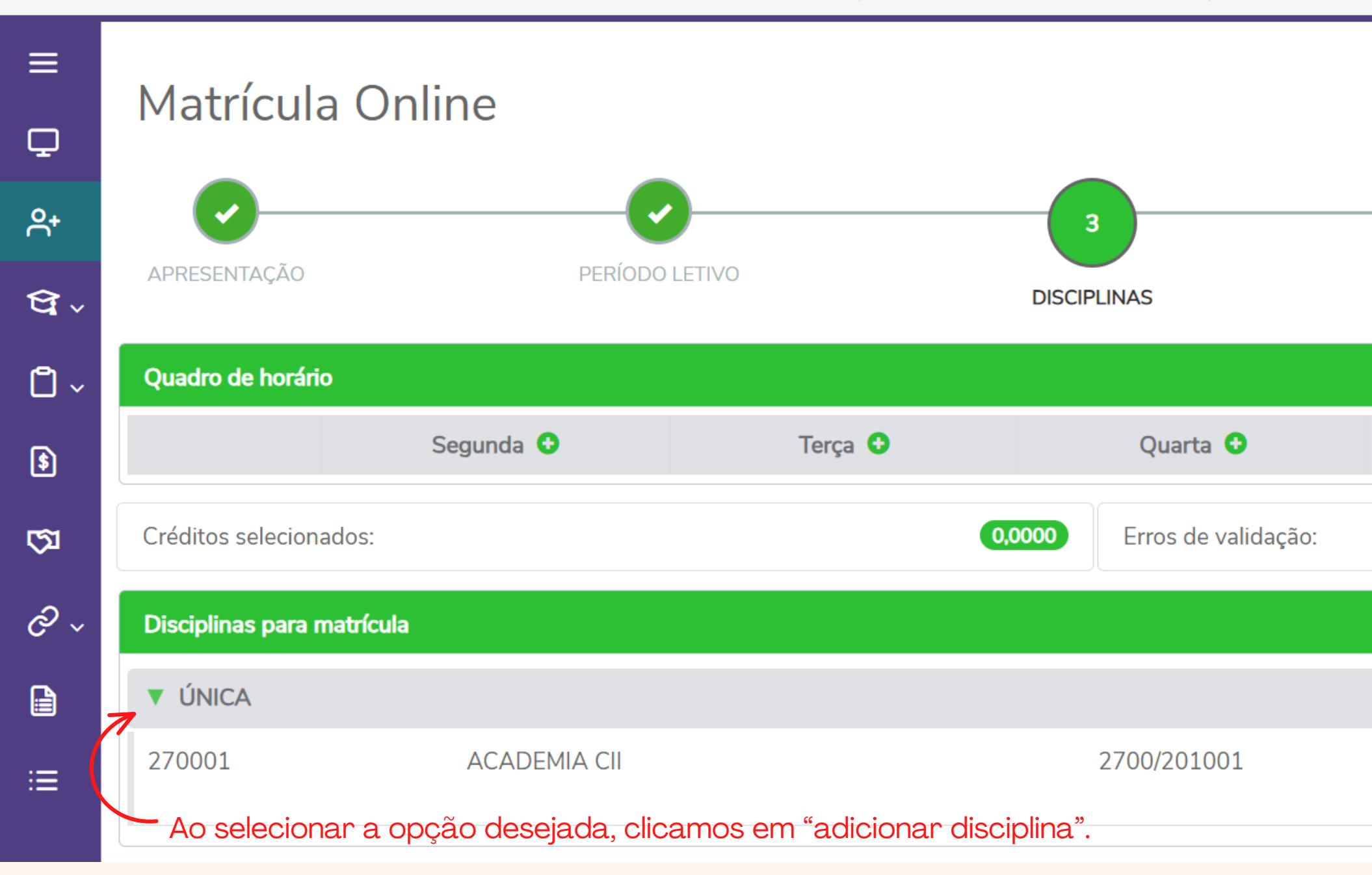

O terceiro item é "<u>Disciplinas</u>", no qual é realizada a seleção da disciplina (turma) em que desejas se matricular. Nesta etapa aparecerão os dias e horários conforme a grade divulgada no site para as atividades aquáticas. Para as academias, deve ser SEMPRE selecionada a disciplina "única" correspondente ao período livre.

Após selecionada, podemos clicar em "Próximo".

| AR CURSO                | & ~                        |
|-------------------------|----------------------------|
| e                       | Anterior Próximo >         |
| PLANO DE<br>PAGAMENTO   | 5<br>FINALIZAÇÃO           |
|                         | Exibir Final de semana 🛛 🔍 |
| Quinta 😏                | Sexta 📀                    |
|                         |                            |
|                         |                            |
|                         |                            |
| AGUARDANDO<br>PAGAMENTO |                            |
|                         |                            |

| ASSOCIACAO P | RO ENSIN |
|--------------|----------|
|--------------|----------|

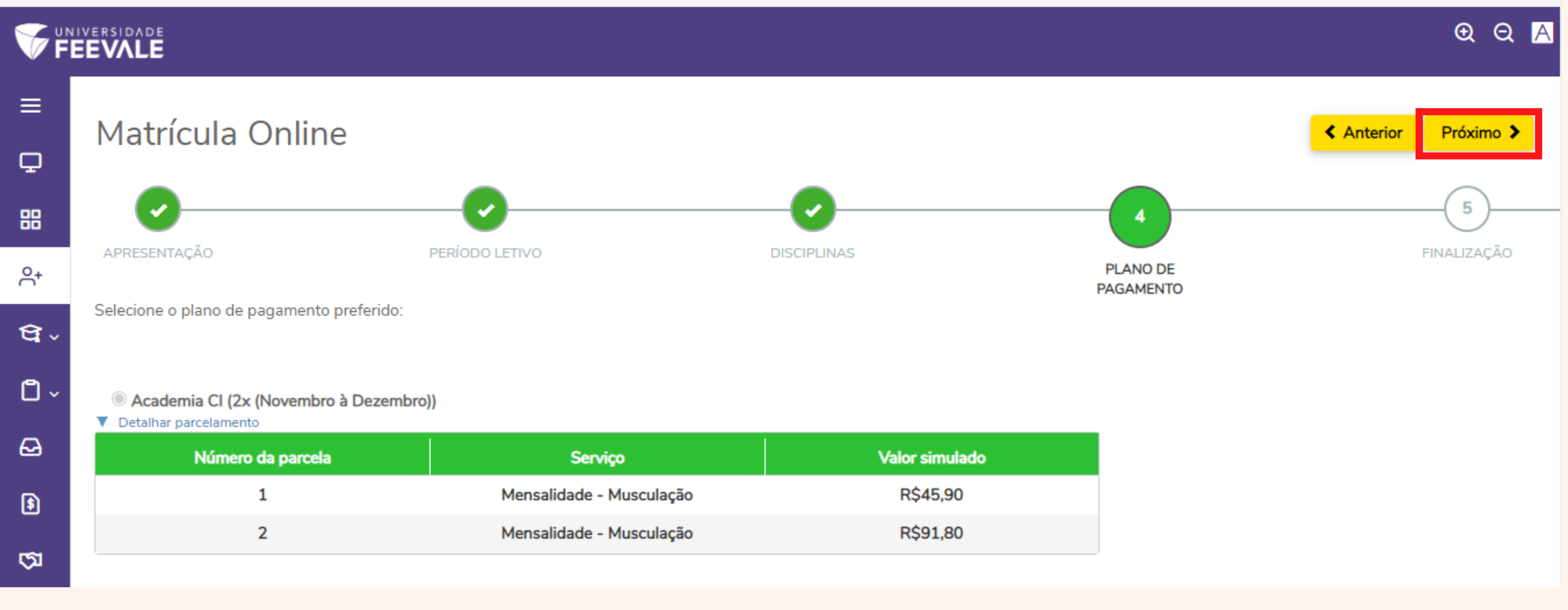

ACADEMIA CI

O quarto item é "Plano de Pagamento", os valores apresentados no detalhamento devem ser desconsiderados, pois é somente o cálculo que o sistema faz, não é o valor correto de cobrança.

Assim, podemos prosseguir clicando em "Próximo".

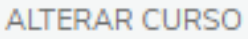

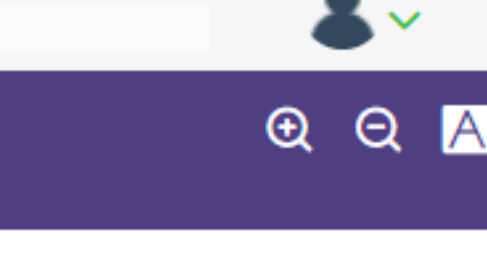

# Ao finalizar a etapa anterior, aparecerá na tela o **Contrato Financeiro.**

Após a leitura do contrato, podemos marcar o checkbox em "<u>Li e aceito os</u> <u>termos do contrato</u>".

Com o aceite dos termos marcado, clicamos em "<u>Assinar Contrato</u>".

Logo, a tela abaixo será aberta "<u>Envio</u> <u>do token/chave de segurança</u>".

| INSTRUMENT                                                                                                    |                                                                                                    |
|----------------------------------------------------------------------------------------------------|----------------------------------------------------------------------------------------------------|
|                                                                                                    | OPARTICULAR DE PRESTAÇÃO DE SERVIÇOS<br>ENSINO LIVRE                                                                                                |
| I - Contratante:                                                                                                    |                                                                                                    |
|                                                                                                    |                                                                                                    |
| REPRESENTANTE/ASSISTENT                                                                                                    | E                                                                                                    |
| <b>CPF REPRESENTANTE LEGAL</b>                                                                                                    |                                                                                                    |
| Sendo o aluno menor de idade,<br>seu representante/assistente lega<br>II – Contratada: ASSOCIAÇÃO F                                                                                              | o presente instrumento considerar-se-á eletronicamente firmado po<br>I, responsável pelas obrigações assumidas.                                     |
| sede em Novo Hamburgo, neste                                                                                                    | Estado, na ERS-239, 2755, Bairro Vila Nova, 93525-075, inscrita no<br>Cancelar Assinar contrato Finalizar                                           |
| sede em Novo Hamburgo, neste                                                                                                    | egurança                                                                                                    |
| sede em Novo Hamburgo, neste<br>Li e aceito os termos do contrato<br>Envio do token/chave de s<br>Foi enviado para seu o email:<br>que deve ser fornecido no ca<br>assinatura e ler os termos do | egurança<br>@GMAIL.COM um token/chave de segurança<br>mpo de token/chave de segurança. Após preencher a<br>contrato, clique em Finalizar matrícula. |

O Token é enviado, dentro de alguns minutos, ao **e-mail cadastrado**. Basta então, copiar o Token do e-mail e colar na lacuna do Portal.

<u>candidato que realizar o</u> <u>Cada</u> receberá Token processo, um específico e exclusivo para assinatura do contrato.

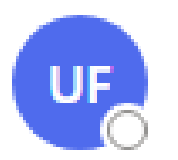

Para: 📀

Olá,

Universidade Feevale

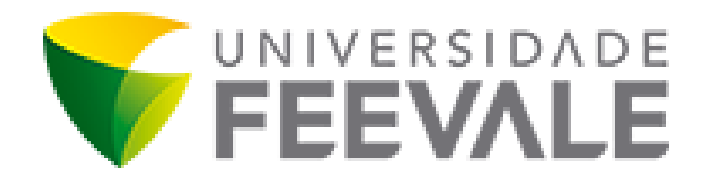

tudo bem?

Falta pouco para você finalizar a sua matrícula!

Copie o token/chave de segurança abaixo para completar a sua matrícula no Portal do Aluno:

Token/chave de segurança ND7zc7l9

Estamos muito felizes em lhe ter aqui!

Universidade Feevale

# Token/Chave de Segurança de Assinatura do Contrato Financeiro 🛛 🗳 🗸

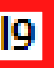

# Envio do token/chave de segurança

Foi enviado para seu o email:

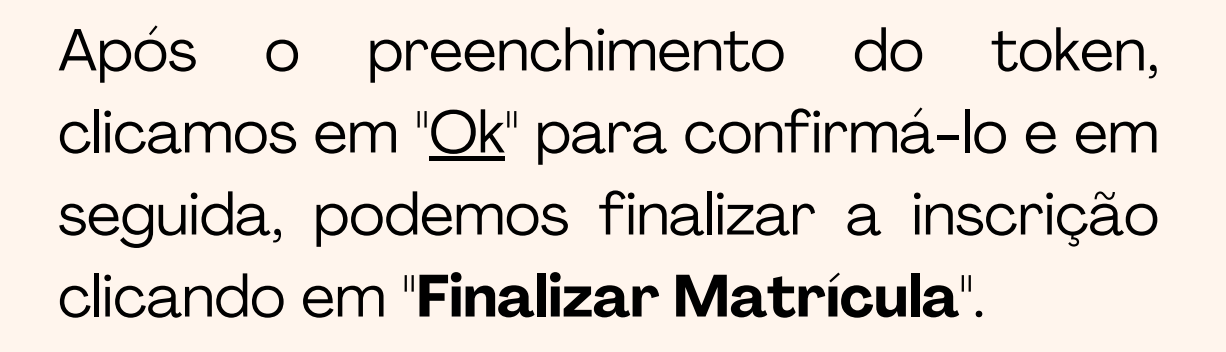

Pronto! O processo está completo!

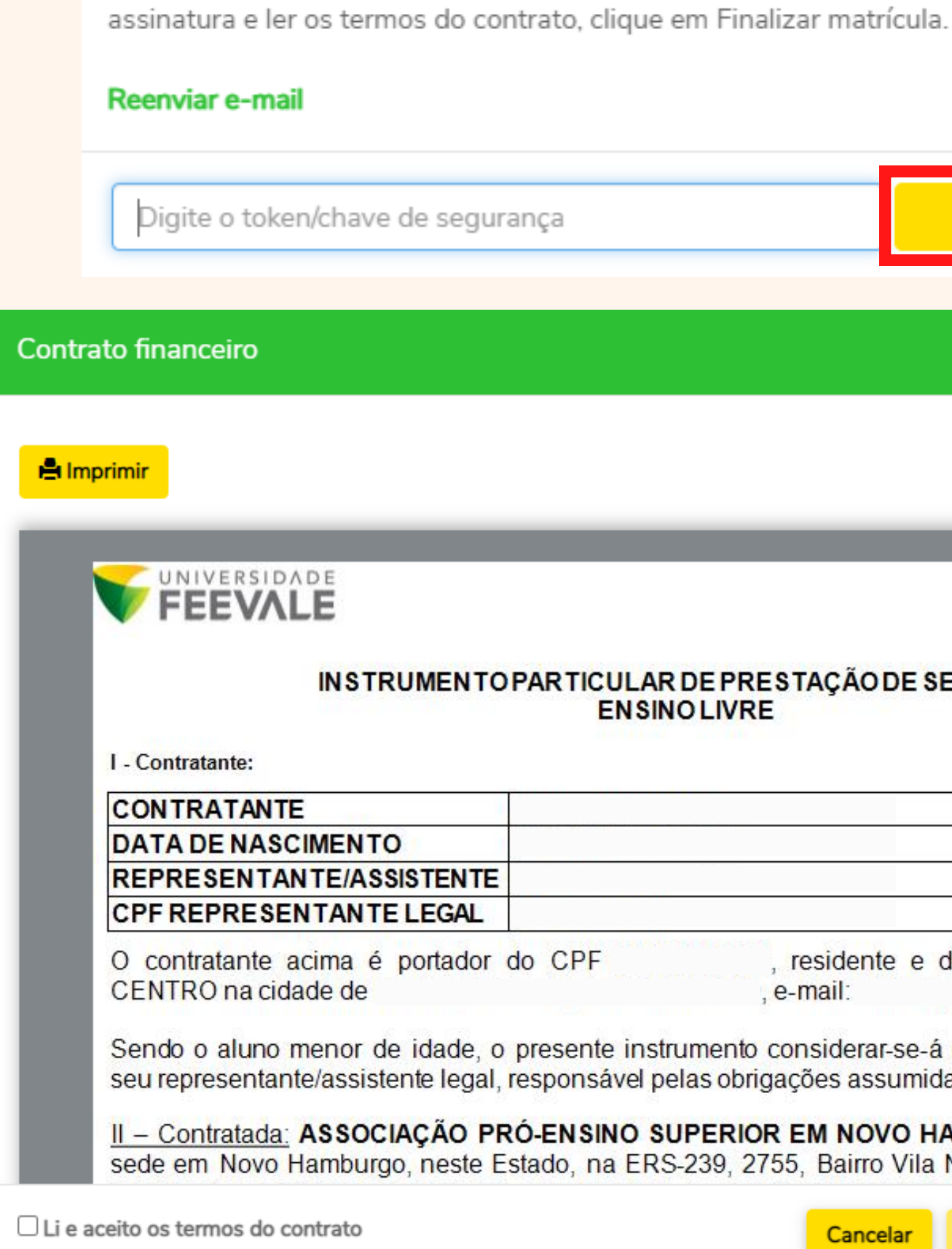

|                                               |                              | ок                                       |                         |
|-----------------------------------------------|------------------------------|------------------------------------------|-------------------------|
|                                               |                              |                                          | ×                       |
|                                               |                              |                                          |                         |
|                                               | _                            |                                          |                         |
| TICULAR DE PREST<br>EN SINO LIVRE             | AÇÃO DE SI                   | ERVIÇOS                                  |                         |
|                                               |                              |                                          |                         |
| .PF , n<br>, e-n                              | esidente e (<br>mail:        | domiciliado na Ru                        | ıa , Bairro             |
| ente instrumento cor<br>Insável pelas obrigaç | nsiderar-se-á<br>ões assumid | eletronicamente f<br>as.                 | irmado por              |
| <b>SINO SUPERIOR E</b><br>, na ERS-239, 2755, | M NOVO H                     | <b>AMBURGO – ASF</b><br>Nova, 93525-075, | EUR, com<br>inscrita no |
|                                               | Cancelar                     | Assinar contrato                         | Finalizar matrícula     |

| ASSOCIA   | CAO PRO ENSIN                                                         | ACADEMIA CI     | ALTERAR CURSO |                 |       |            |
|-----------|-----------------------------------------------------------------------|-----------------|---------------|-----------------|-------|------------|
| ≡<br>₽    | Financeiro: 2022 V                                                    |                 |               |                 |       |            |
| 88        | Boletos Benefícios                                                    |                 |               |                 |       |            |
| ₽+<br>\$7 | Filtrar por: Todos 🗸 O Boletos em aberto de todos os pe               | eríodos letivos |               |                 |       |            |
|           | Pago 2 Pago parcialmente 3 Em aberto                                  |                 |               |                 |       |            |
| Ø         | 3 Vencimento: 30/11/2022 - Valor bruto: R\$130,00                     |                 |               | <b>E</b> Cartão | 器Pix  | Boleto     |
| \$        | Linha digitável: 74001 10040 70001 001011 0001 4011004 0 010500000    | 205050          |               |                 |       |            |
| ক্ষ       | Responsável:<br>Valor de desconto: R\$65,00                           | Período leti    | vo: 2022      |                 |       |            |
|           |                                                                       | Exibir detalhes |               |                 |       |            |
| ≔         | 3 Vencimento: 30/11/2022 - Valor bruto: R\$102,00                     |                 |               | Cartão          | 器 Pix | III Boleto |
|           | Linha digitável: 74001 10055 00000 contot 1 0001 1 011001 7 010500000 | 204500          |               |                 |       |            |

Na aba "Financeiro" podemos visualizar todos os lançamentos gerados para aquele período letivo (ano). Podendo realizar o pagamento conforme a preferência, com antecipação de mensalidades, etc.

Importante: a matrícula será confirmada SOMENTE após o pagamento da primeira mensalidade.

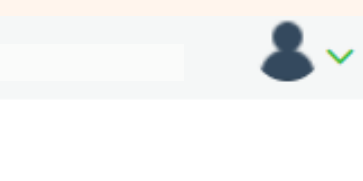

Em caso de dúvidas entrar em contato:

# E-mail:

piscinas@feevale.br academia@feevale.br

# Ramal:

7137 (Piscinas) 7123 (Academia CI) 8884 (Academia CII)

**Whatsapp:** (51)3584-7137

Seja Te

# Seja bem-vindo(a)!

**Te esperamos!**